# スムーズな情報確認 に向けて

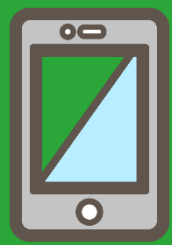

Ver.2023.09

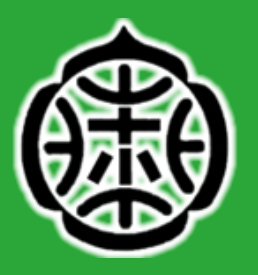

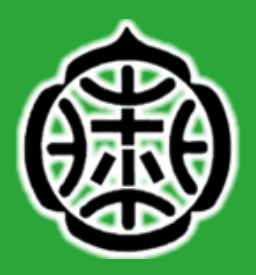

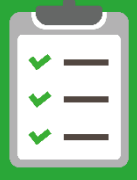

群馬県教育委員会『提言R5』に 基づく配付物のデジタル配付に ご理解いただきありがとうござ います。

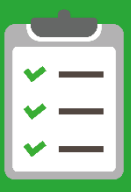

本ページ以降の、各設定やお願 いについて、再度、ご確認をお 願いします。

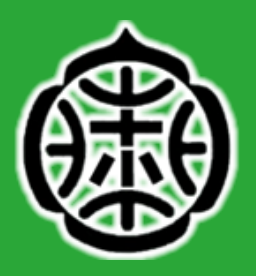

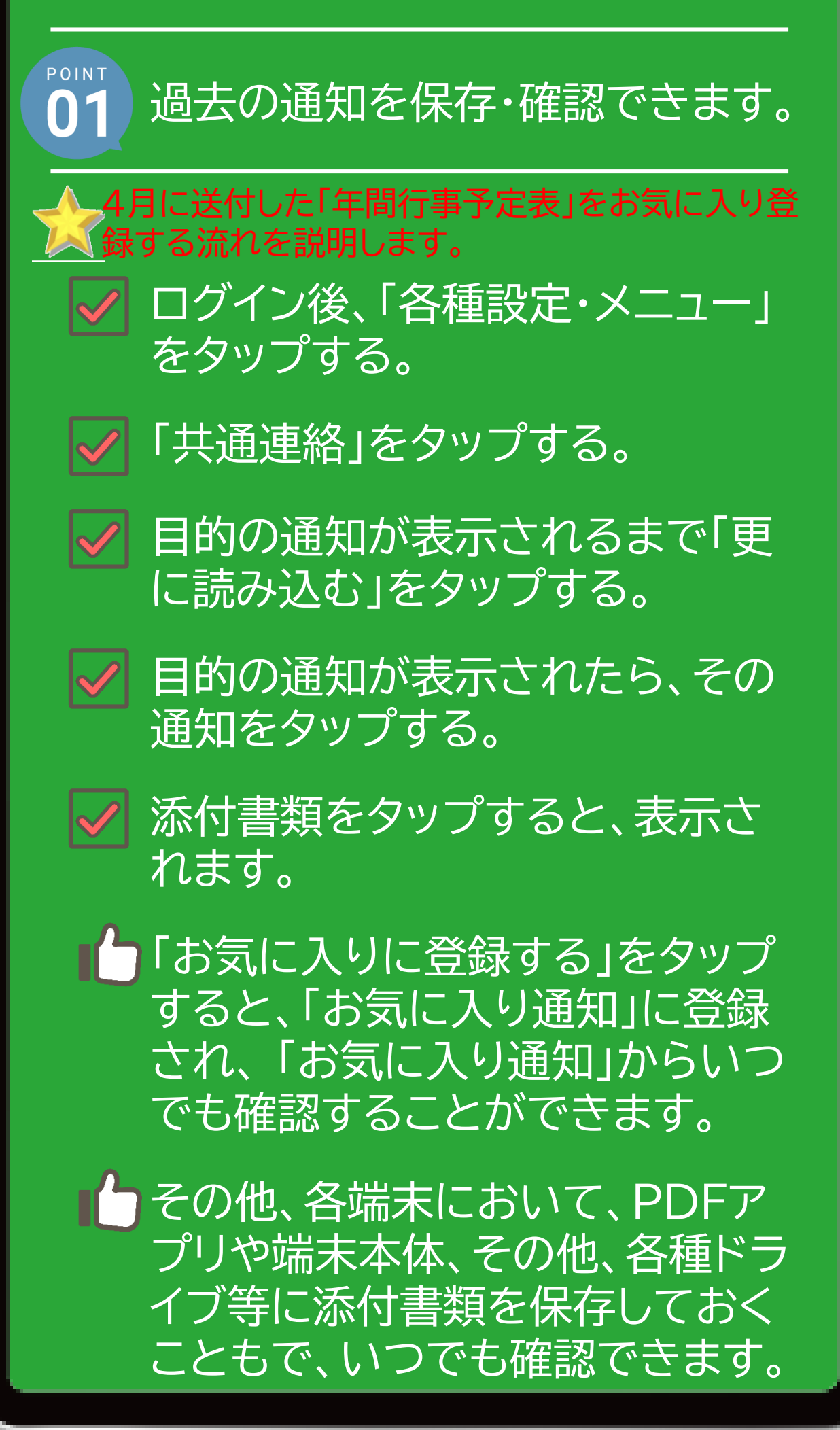

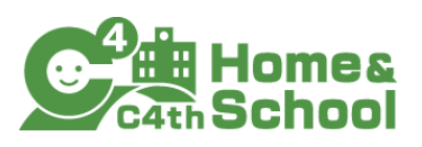

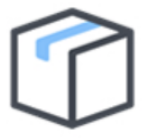

未読の通知はありません。

タップすると過去の通知を閲覧できます。

未読の重要なお知らせはありません。

タップすると過去の重要なお知らせを閲覧できま す。

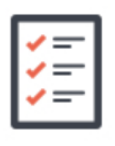

未回答のアンケートはありません。 タップすると過去のアンケートを閲覧できます。

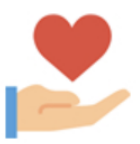

#### 未読の安否確認はありません。

タップすると過去の安否確認を閲覧できます。

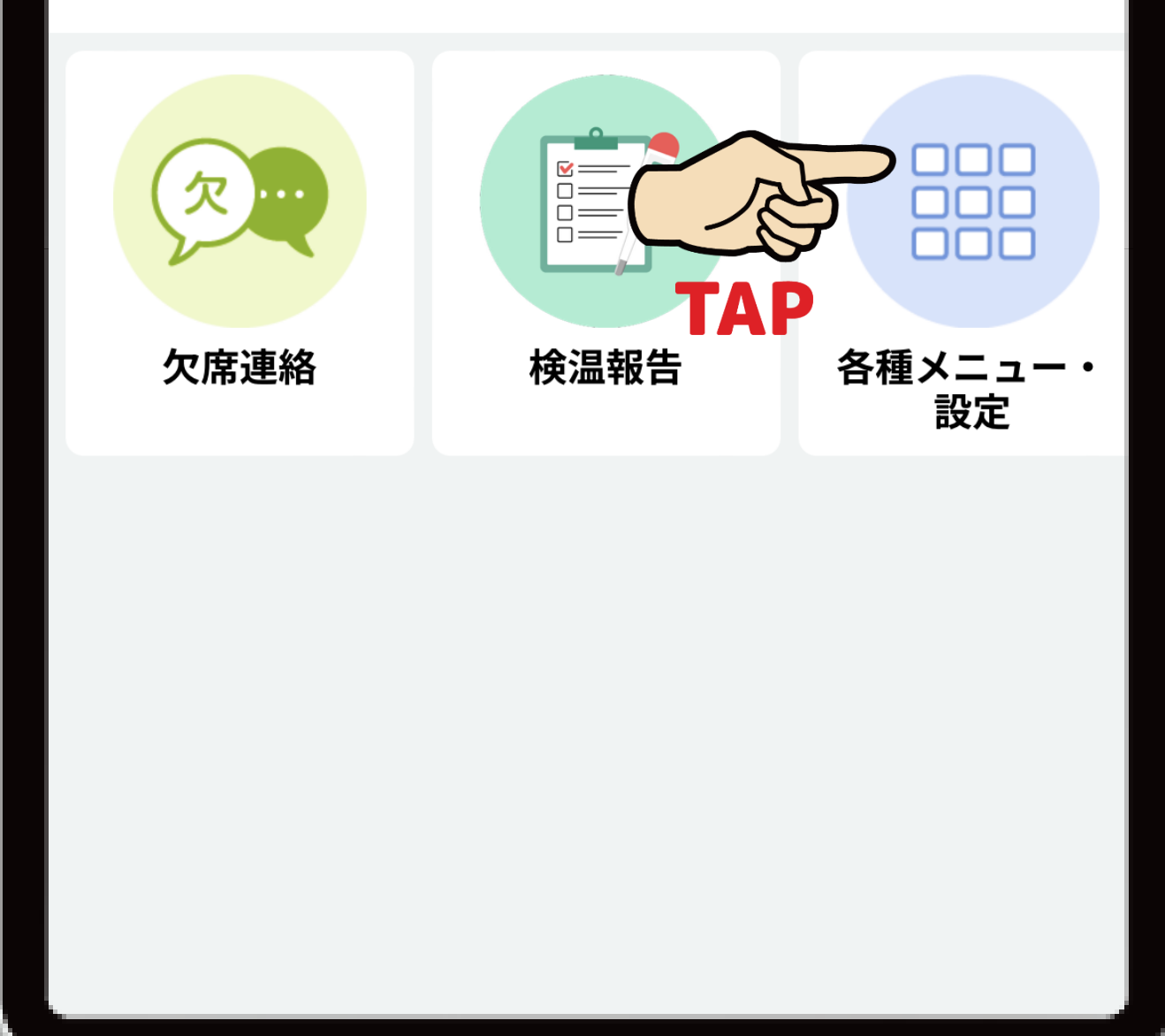

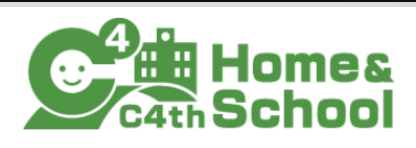

未読の通知はありません。 タップすると過去の通知を閲覧できます。

未読の重要なお知らせはありません。

#### 各種メニュー・設定

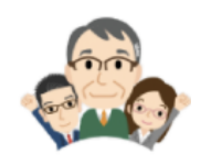

先生の言葉

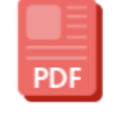

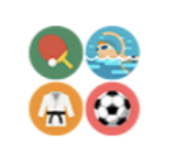

クラスからの 絡・宿匙

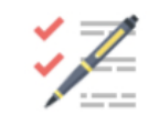

アンケート

共通連絡

お便り・資料連 グループ通知 絡

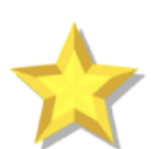

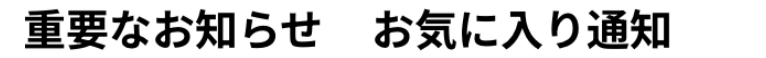

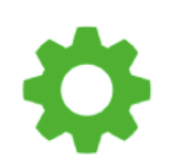

共通設定

🗙 閉じる

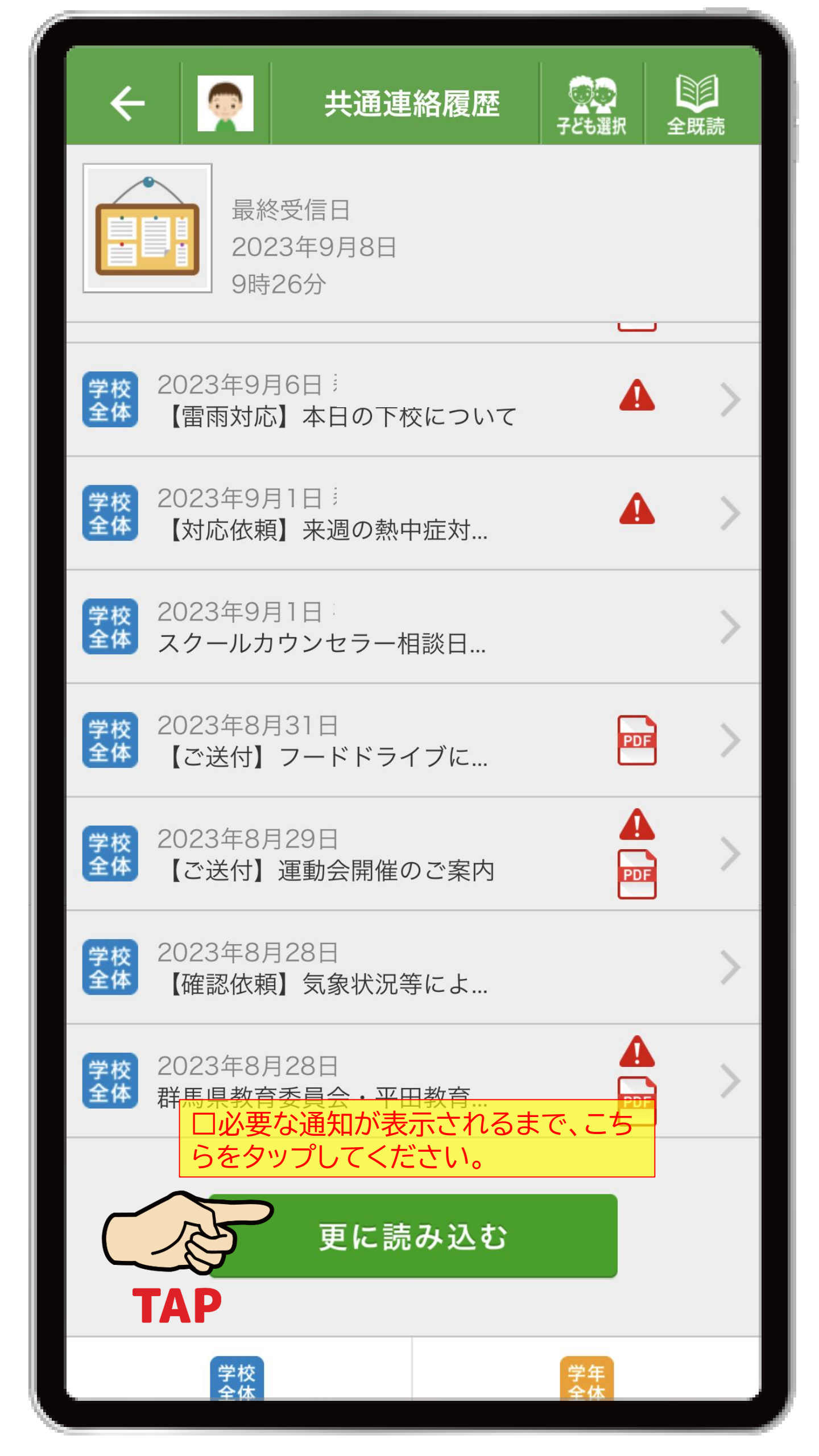

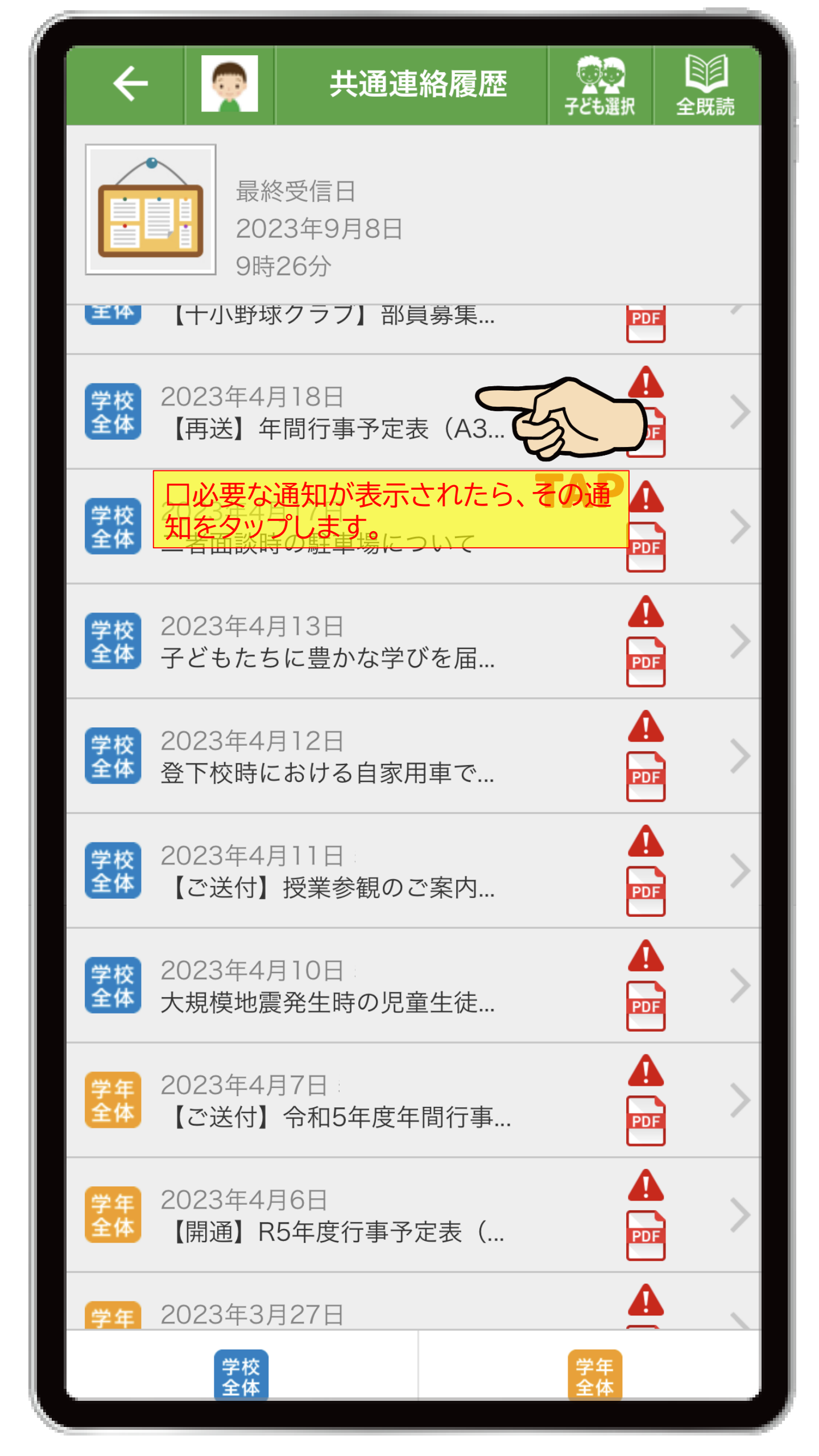

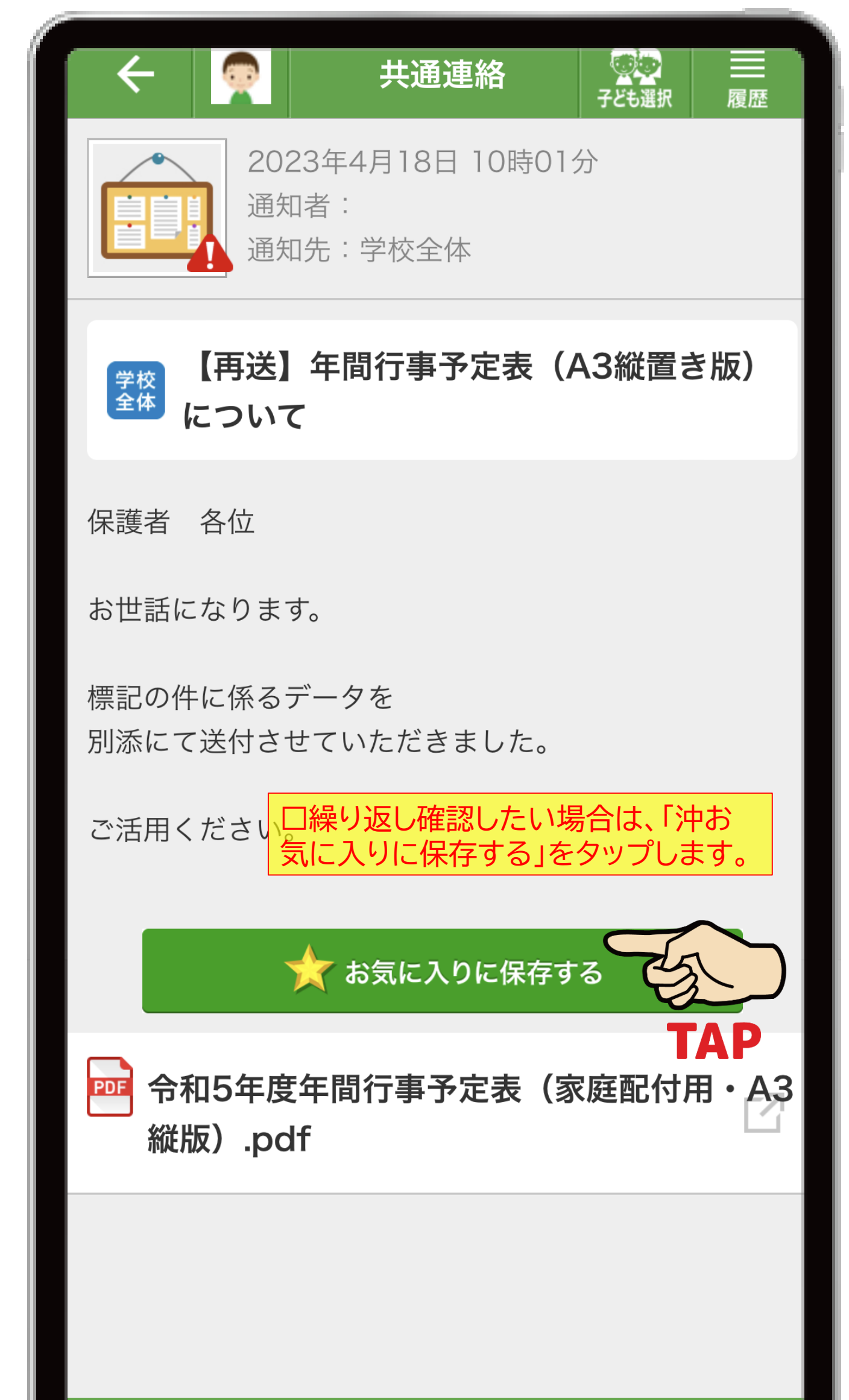

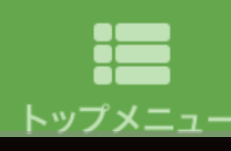

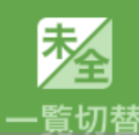

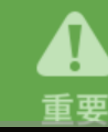

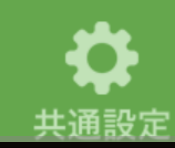

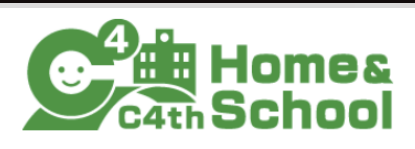

未読の通知はありません。

未読の重要なお知らせはありません。

#### 各種メニュー・設定

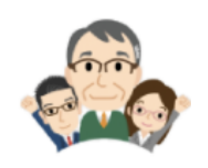

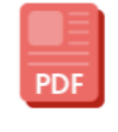

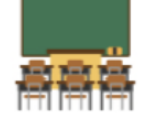

先生の言葉 クラスからの連 絡・宿題

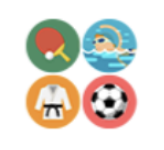

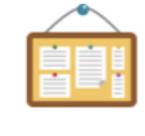

共通連絡

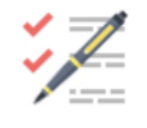

アンケート

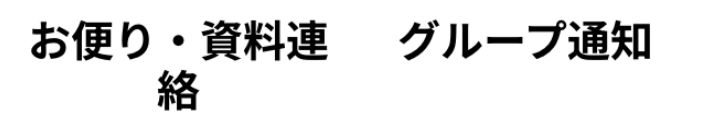

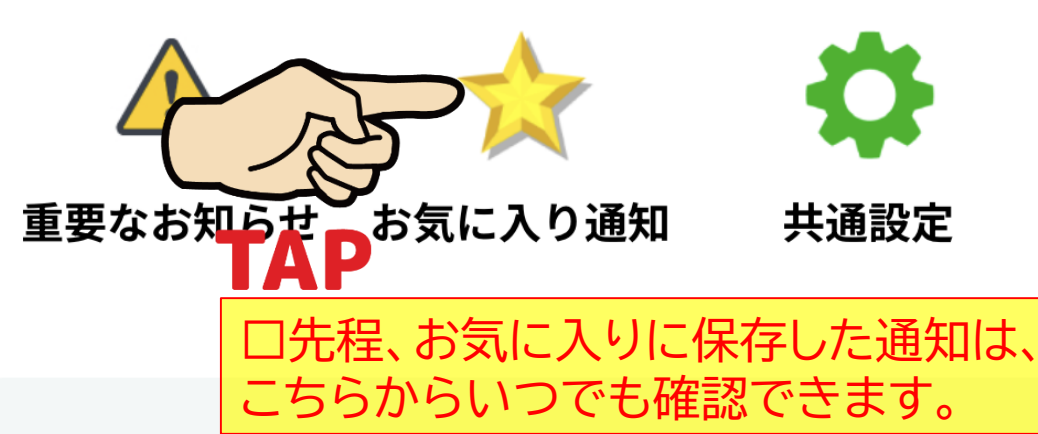

🗙 閉じる

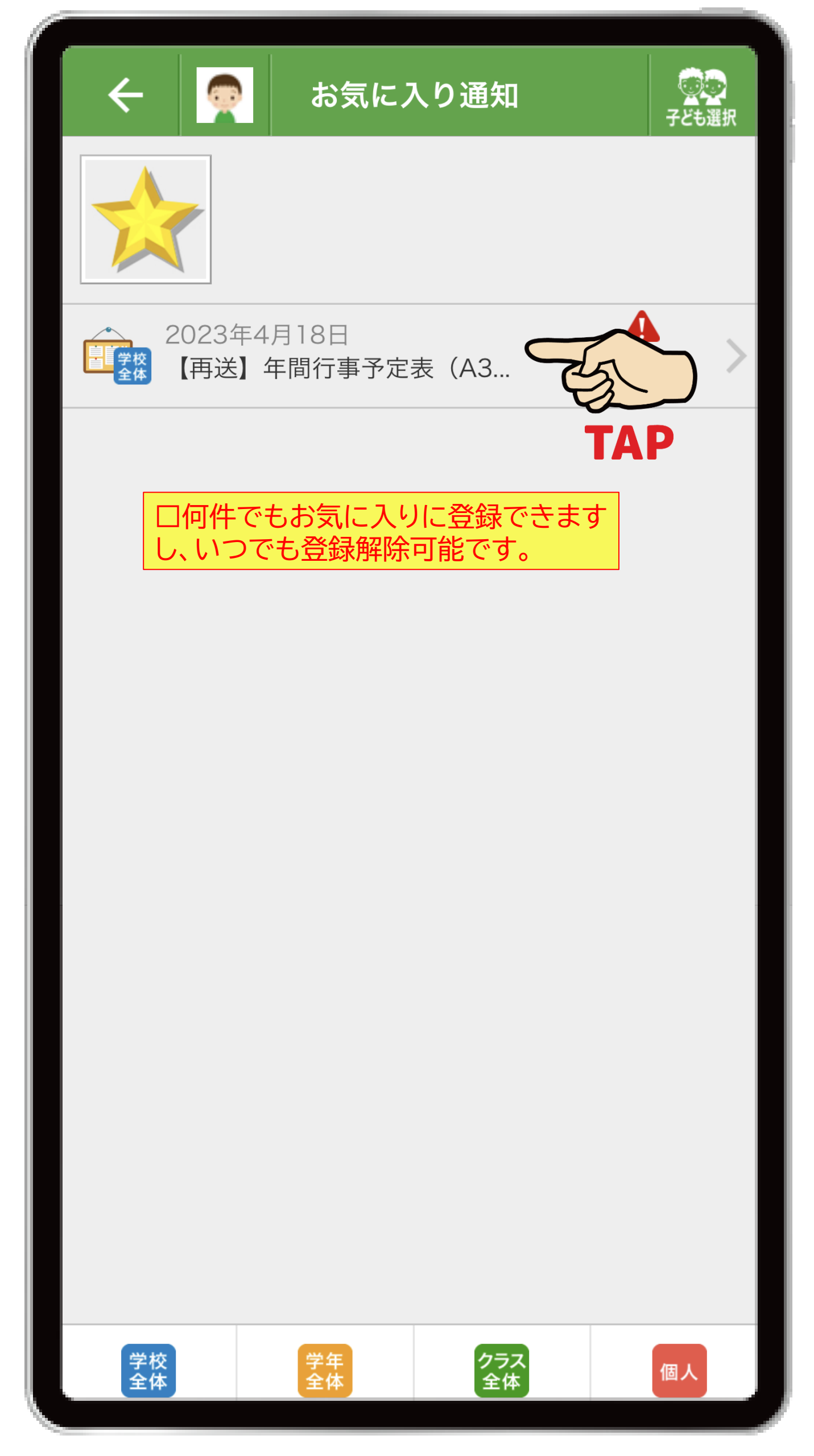

| 令  | 和5 | 5年度 年間行事予定表                                         |    |          |                                                                                 | ¢  | ₿  | 館林市立第                                                       | +  | J  | ▶学校 ※予定は、随時                   | 変  | Ð  | されます。                           |    |            |                               |
|----|----|-----------------------------------------------------|----|----------|---------------------------------------------------------------------------------|----|----|-------------------------------------------------------------|----|----|-------------------------------|----|----|---------------------------------|----|------------|-------------------------------|
| 4  | 9  |                                                     | 5  | 月        |                                                                                 | 6  | 月  |                                                             | 7  | 月  |                               | 8  | 月  |                                 | 9  | 月          |                               |
| 1  | ±  |                                                     | 1  | 月        | 朝世<br>視力再検査(6年該当者)<br>委員会活動                                                     | 1  | *  |                                                             | 1  | ±  | -                             | 1  | ×  | 青少年赤十字 館林地区小学校トレセン              | 1  | 金          |                               |
| 2  | B  |                                                     | 2  | у        | , 交通安全教室<br>視力再検査(5年該当者)                                                        | 2  | 金  | 避難訓練(5時間日)・引き渡し訓練                                           | 2  | E  | 2                             | 2  | *  |                                 | 2  | ±          |                               |
| 3  | 月  | 学年始休業日(~4/6)                                        | 3  | *        | · 憲法記念曰                                                                         | 3  | ±  |                                                             | 3  | 月  | 85<br>事務処理日①                  | 3  | *  |                                 | 3  | B          |                               |
| 4  | 火  |                                                     | 4  | *        | : みどりの日                                                                         | 4  | в  |                                                             | 4  | 4  | (B5<br>事務処理日2)                | 4  | 金  |                                 | 4  | 月          | 移動音楽教室(3-5年)<br>委員会活動         |
| 5  | 水  |                                                     | 5  | ŝ        | こどもの日                                                                           | 5  | 月  | 委員会活動                                                       | 5  | 7  | A5 事務処理日3<br>集全日              | 5  | ±  |                                 | 5  | 火          |                               |
| 6  | *  | 入学式準備(新6年生)                                         | 6  | ±        |                                                                                 | 6  | 火  | 第1回見守り際会議①(未確定)                                             | 6  | *  | B5<br>事務処理日本<br>スクールカウンセラー勤務日 | 6  | B  |                                 | 6  | *          |                               |
| 7  | 金  | 新任式-她莱式<br>入学式                                      | 7  | E        |                                                                                 | 7  | *  | 朝会<br>児童集会(ブール開き)                                           | 7  | £  | 85<br>2 事務処理員(5)              | 7  | 月  | 果木冰記錄会                          | 7  | *          | 音術鑑賞教室(4-6年)<br>スクールカウンセラー範務日 |
| 8  | ±  |                                                     | 8  | 月        | A5<br>JRC登録式<br>視力再接査(1-4年該当者)<br>交通安全教室(3年)                                    | 8  | *  | 夢学旅行①<br>スクールカウンセラー動務日                                      | 8  | ±  | -                             | 8  | 火  |                                 | 8  | 金          | たてわり活動                        |
| 9  | B  |                                                     | 9  | <u>у</u> | , 原株査キット配付(5年)<br>- 視力再検査(2・3年該当者)                                              | 9  | 金  | <b>带平执行</b> ②                                               | 9  | E  | 3                             | 9  | *  |                                 | 9  | ±          |                               |
| 10 | 月  | A4<br>粘食開始<br>(1年紀食開始-12日~)                         | 10 | ) *      | B6 5年生社会科見学(埼玉万面)<br>, 孫権査キット記付(5年以外の学年)<br>、内科模談(1-2年-1-2-3くみ)<br>万引き防止教室(3年生) | 10 | ±  |                                                             | 10 | 月  | クラブ活動る                        | 10 | *  | 行事をもたない範囲                       | 10 | 0 8        |                               |
| 11 | 火  | A4<br>身体源定-能力検査(1-2-3<み)<br>視力検査(3~6年)17日まで         | 11 | *        | 尿検査一次③(全校)<br>スクールがウンセラー動務日                                                     | 11 | B  |                                                             | 11 | *  | <                             | 11 | 金  | 山の日                             | 11 | 月          | クラブ活動ら                        |
| 12 | *  | A5<br>身体環定(3-4年)<br>1年生を迎える会<br>1年生給食開始 集会日         | 12 | 술        | B5<br>たてわり活動(発足)<br>穿枝査一次2(全校)                                                  | 12 | 月  | A5<br>2年-6年生台阿普楽集会                                          | 12 | 7  | < 朝会(表彰)<br>相称教室(6年生)実施希望日②   | 12 | ±  | 小学主木版直要(~17日)                   | 12 | 2 火        |                               |
| 13 | *  | A6<br>全国学力・学習状況調査(児童質問紙調査オ<br>ンライン実施)<br>身体測定(1-2年) | 13 | ±        |                                                                                 | 13 | 火  |                                                             | 13 | *  | 5                             | 13 | 8  |                                 | 13 | 3 *        | 心臓検診(4年<br>万引き防止教室希望日辺(3年生)   |
| 14 | 金  | 身体測定(5-6年)<br>委員会活動(発足)<br>1年生交通安全教室(2校時)           | 14 | E        |                                                                                 | 14 | *  | 心臓検診(1年)<br>尿検査キット配付(該当者)<br>3年(おなか元気酸室)は相投薬                | 14 | £  | たてわり活動<br>大規模                 | 14 | 月  | 行事をもたない範疇                       | 14 | *          |                               |
| 15 | ±  |                                                     | 15 | 月        | 原科検診(全学年)<br>クラブ活動①(発足)                                                         | 15 | *  | 尿検査二次③                                                      | 15 | ±  | =                             | 15 | 火  | 行事をもたない範疇                       | 15 | 金          |                               |
| 16 | B  |                                                     | 16 | *        | C                                                                               | 16 | 金  | たてわり活動<br>尿検査二次2                                            | 16 | E  | 9                             | 16 | *  | 行事をもたない範囲                       | 16 | ±          |                               |
| 17 | 月  | 85<br>附部X線検査(1年)                                    | 17 | *        | 内科核診(3-4年)<br>集金日                                                               | 17 | ±  |                                                             | 17 | 月  | 海の日                           | 17 | *  |                                 | 17 | 18         |                               |
| 18 | 火  | 全丽学力-学習状況調査(6年)<br>視力検査(2年)                         | 18 | *        | 耳鼻科検診(1.2.5年)(3,4,6年該当者)                                                        | 18 | 8  |                                                             | 18 | y  | K                             | 18 | 金  |                                 | 18 | 月          | 敬老の日                          |
| 19 | 水  | B5<br>二者面談①<br>視力検査(1年)                             | 19 | e e      | 85                                                                              | 19 | 月  | クラブ活動③                                                      | 19 | 7  | <.                            | 19 | ±  |                                 | 19 | 9 火        |                               |
| 20 | *  | 85<br>二者面談2<br>歯科模誌(1-2-3くみ,5,6年)<br>スクールカウンセラー動務日  | 20 | ) ±      |                                                                                 | 20 | 火  |                                                             | 20 | *  | 1学相终集式                        | 20 | B  |                                 | 20 | ) <b>*</b> | B3<br>令和5年度新入学児童就学時建康詠新       |
| 21 | 金  | B5<br>二者面談3                                         | 21 | E        |                                                                                 | 21 | *  | 4年校外学習(県庁-桐生織物)                                             | 21 | £  | 夏季抹漱曰(~8/27)                  | 21 | 月  |                                 | 21 | *          | 運動会保打合せ①<br>スクールカウンセラー範務日     |
| 22 | ±  |                                                     | 22 | 2月       | A5                                                                              | 22 | *  | 歯科検診(1,2年)<br>投業参観(1,2,3年)<br>スクールカウンセラー勤務日                 | 22 | ±  |                               | 22 | 火  |                                 | 22 | 2 金        |                               |
| 23 | 日  |                                                     | 23 | 3 y      | (内科核診(5,6年)                                                                     | 23 | 金  | 投業参報(4.5,6年,1・2・3くみ)<br>情報モラル講習会希望日(5年生)<br>和約教室(6年生)実施希望日① | 23 | E  | 3                             | 23 | *  |                                 | 23 | 3±         | 秋分の日                          |
| 24 | 月  | B5<br>二者面談奈<br>聯力検査(3-5年)                           | 24 | *        | 3年生校外学習「昆虫の森」                                                                   | 24 | ±  |                                                             | 24 | 月  |                               | 24 | *  |                                 | 24 | B          | 六群地区運動会                       |
| 25 | 火  | B5<br>二者面談S<br>罪力検査(1・2年・1・2・3くみ)                   | 25 | *        | 1年校外学習(宇都宮敷物園)<br>: 歯科検診(3・4年)<br>スクールカウンセラー動務日                                 | 25 | B  |                                                             | 25 | ķ  | ( 市小学校木泽記錄会                   | 25 | 金  |                                 | 25 | 月          | AS                            |
| 26 | 水  | 第力検査(4・6年該当者)<br>B5二者面后                             | 26 | ŝ        | たてわり活動<br>2 4年生「のびゆく開林」(未確定)<br>2年校外学習(版木県子ども総合科学館)                             | 26 | 月  | 委員会活動                                                       | 26 | 7  | 《市小学校永泳記錄会(予編日)               | 26 | ±  | 足尾フィールドワーク(5・6年対象)              | 26 | 5 火        |                               |
| 27 | 木  | 本/1-株正(18日香)<br>PTA総会準備                             | 27 | 1 ±      |                                                                                 | 27 | 火  |                                                             | 27 | *  | τ                             | 27 | B  |                                 | 27 | 7 水        |                               |
| 28 | 金  | B5 授業学觀·閉談会<br>PTA最会                                | 28 | B        |                                                                                 | 28 | *  |                                                             | 28 | £  |                               | 28 | 月  | 2学順始業式                          | 28 | 3 *        | 運動会保打合せる                      |
| 29 | ±  | 昭和の日                                                | 29 | 月        | クラブ活動で                                                                          | 29 | *  |                                                             | 29 | ±  |                               | 29 | 火  | A4<br>身体测定(5,6年)                | 29 | 金          | A4<br>運動会準備                   |
| 30 | B  |                                                     | 30 | 9.9      | K                                                                               | 30 | 金  | たてわり活動                                                      | 30 | E  | 3                             | 30 | *  | A5<br>身体測定(1・2・3くみ,3,4年)<br>集金日 | 30 | ±          | 運動会                           |
|    |    |                                                     | 31 | *        | (第1日学校運営協議会①(未確定)                                                               |    |    |                                                             | 31 | 月  | 3                             | 31 | *  | 身体测定(1.2年)                      | Γ  | Γ          |                               |
| 授养 | 日  | 16                                                  | 授  | 業日       | 20                                                                              | 授护 | 朝日 | 22                                                          | 授助 | ŧΕ | 14                            | 授护 | 日月 | 4                               | 授  | 業日         | 21                            |

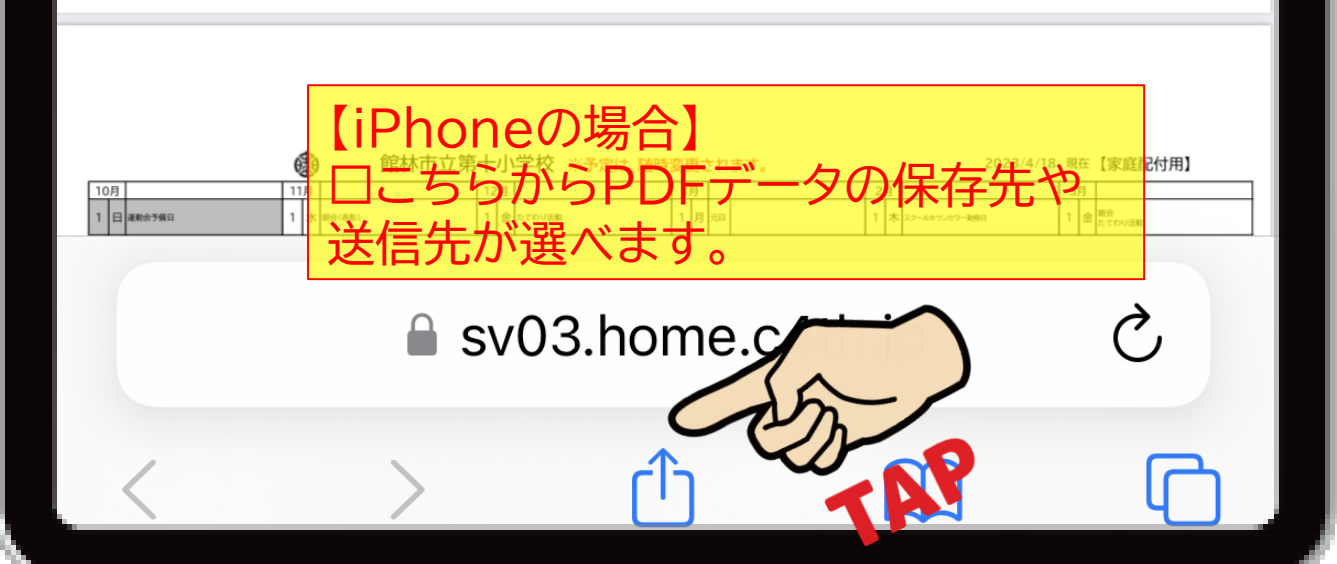

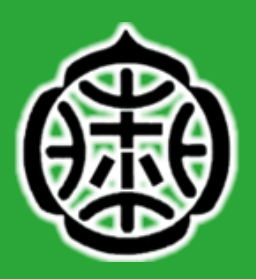

### ■■■ ご自身にあった保存方法・確認方法 02 で、ご対応ください!

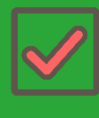

H&Sで送付される通知やチラシ等は、ほぼ全てが「PDF」ファイルです。

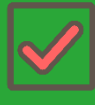

通知そのものを「お気に入り登録」す る方法や本体や他のアプリに保存す る方法の他、画像は粗くなりますが 「スクリーンショット」で写真データと して保存する方法等、ご自身にあっ た方法で通知や連絡内容を保存する ことで、予定や締切等、遺漏のないよ うご対応ください。

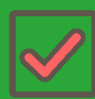

学校ホームページには、適宜、必要な 情報が掲載されます。併せてご確認 ください。 【十小ホームページ】 https://www.city.tatebayash i.gunma.jp/school/sho.daiju/ index.html

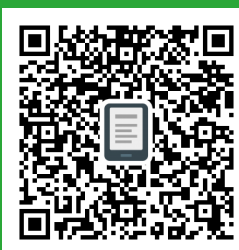

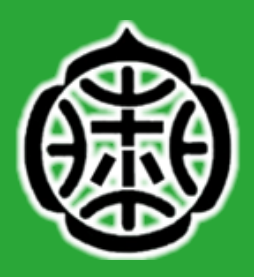

## ご協力、よろしくお願いいたします!

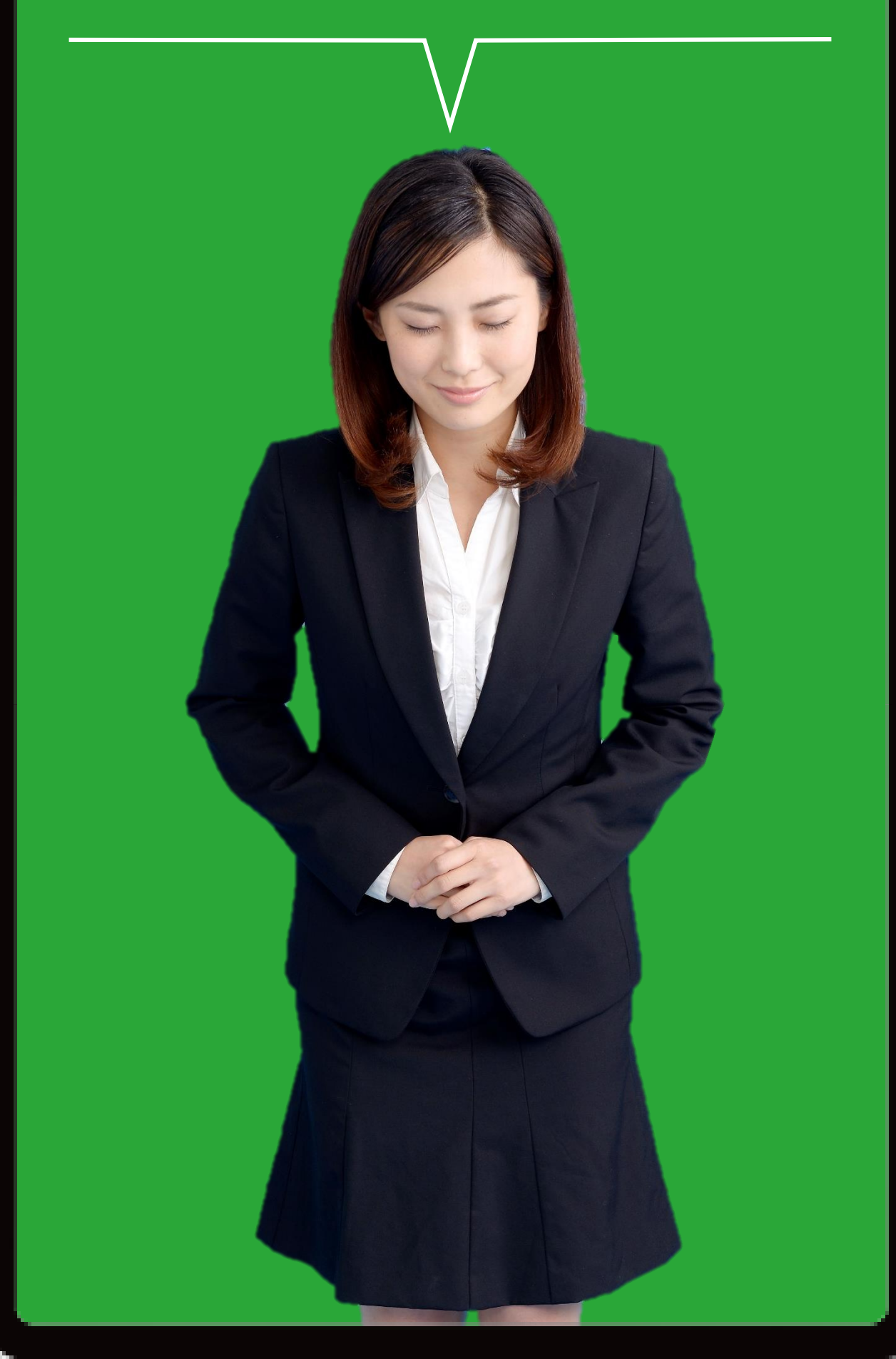